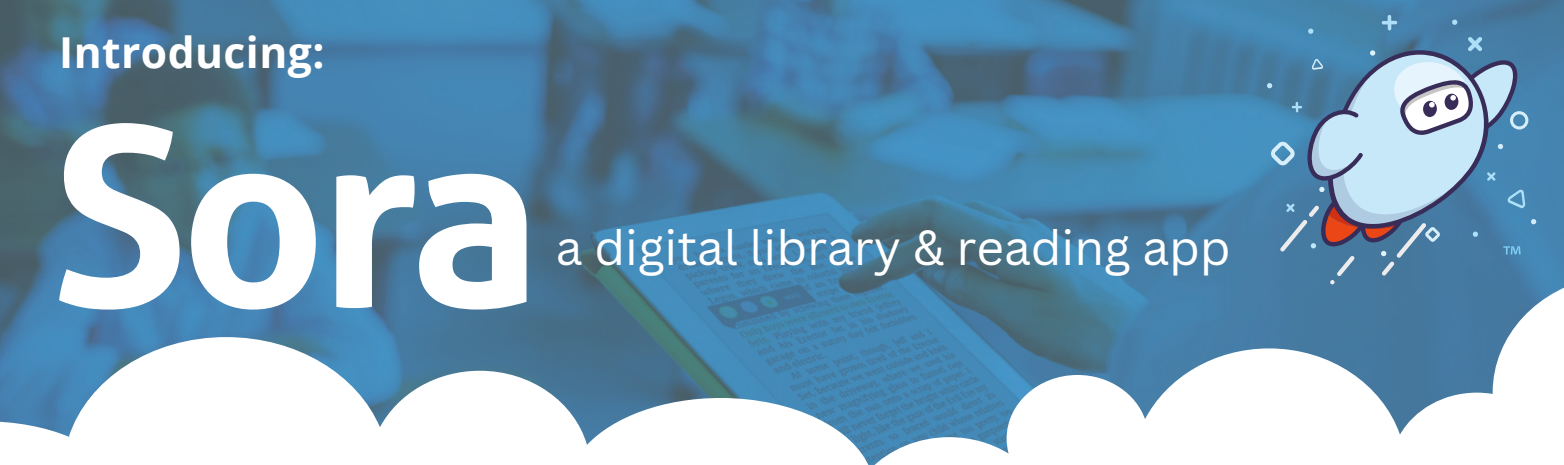

Did you know we have a FREE collection of ebooks and audiobooks available in Sora, the free student reading app! You can access these on your laptop or mobile device.

Students can read independently on their own devices using the Sora app or online at **https://soraapp.com**. You can also link Sora to TNREADS to expand selection offering!

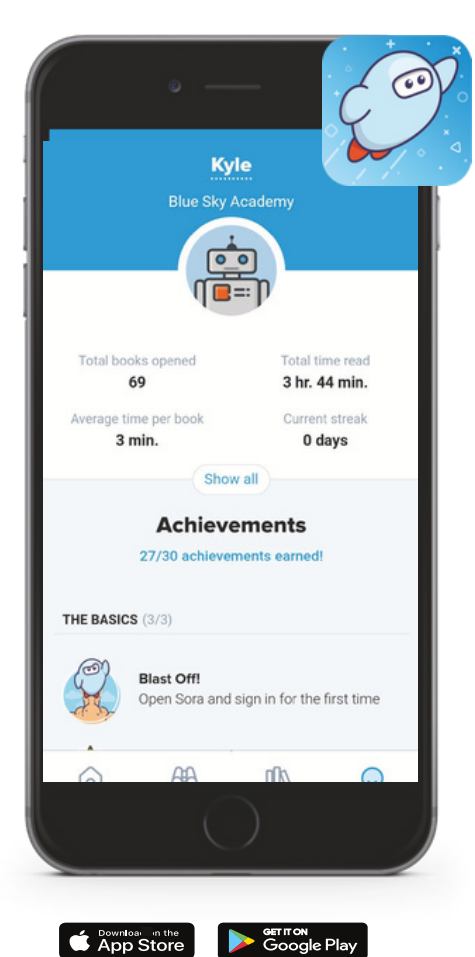

Questions? Ask Ms. Parnell in the library or email her at erparnell@jmcss.org

## Download the Sora App or visit <u>https://soraapp.com</u>.

- Search and choose Jackson-Madison County School District, then click sign in.
- Log in with your school credentials. (Email and password.)

You are now logged into SORA! Sora has a small collection of books available to read. To expand the collection, add TNREADS:

- Click the  $\equiv$  in the top right corner.
- Under "Libraries" click "+Add Library." (+ Add library)
- Search for Tennessee READS. Click "This is my library."

Congratulations! You now have access to thousands of books!

## **Tips & Tricks**

How to Get Started

- You can search for books and audio books within both collections in the top toolbar "Search for a book."
- To browse, you'll need to toggle back and forth between collections on the left.

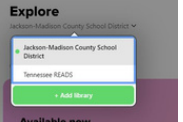

- To check out a book, click the book's image, and click borrow. Books borrowed from Tennessee READS may be in use by another user, and you'll have to put a hold on the item. You will be alerted when it is ready for you.
- Audiobooks will play within the Sora app.
- Books can be read with the Sora app, and most books can be also downloaded using Kindle, so you can read with a Kindle or the Kindle app.
- Play around with the settings and filters for a personalized experience.

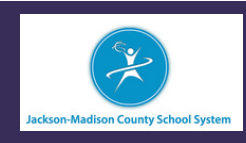

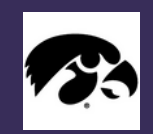

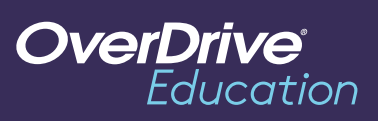